## 華南銀行學雜費網站

## 使用說明

## 目錄

| 1 華南銀行學雜費網站             |           |
|-------------------------|-----------|
| 1.1 政府入口網-我的 E 政        | 府4        |
| 1.2 華南銀行網站              |           |
| 2信用卡繳費                  |           |
| 2.1 繳費步驟說明              |           |
| 2.2 繳費查詢                |           |
| 3 常見問題                  |           |
| 3.1 錯誤代碼:TP001          |           |
| 3.2 按下「線上刷卡」無           | 回應,畫面一片空白 |
| 3.2.1 Internet Explorer | 27        |
| 3.2.2 Google Chrome     | 29        |
| 3.2.3 Mozilla Firefox   | 32        |

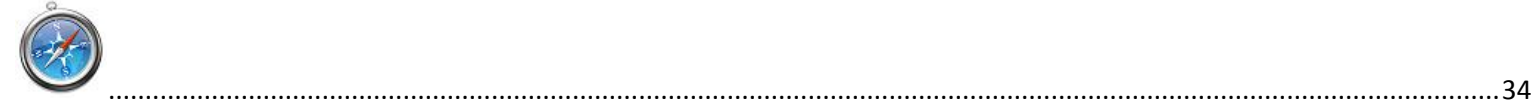

## 3.2.4 Apple Safari

| 3.3 錯誤代碼:TP6004   | 36 |
|-------------------|----|
| 3.4 錯誤代碼:TP6004EP | 36 |
| 3.5 錯誤代碼:TP6013EP | 36 |
| 3.6錯誤代碼:TP1007EP  | 36 |
| 3.7 錯誤訊息原因        | 37 |

## 1 華南銀行學雜費網站

直接連結網址為「<u>https://school.hncb.com.tw/tuition/servlet/TrxDispatcher?trx=com.tuitionwebsite.trx.TuWeb&state=prompt</u>」, 顯示頁面如下,客戶可經由1.1與1.2之方式連結至華南銀行學雜費網站。

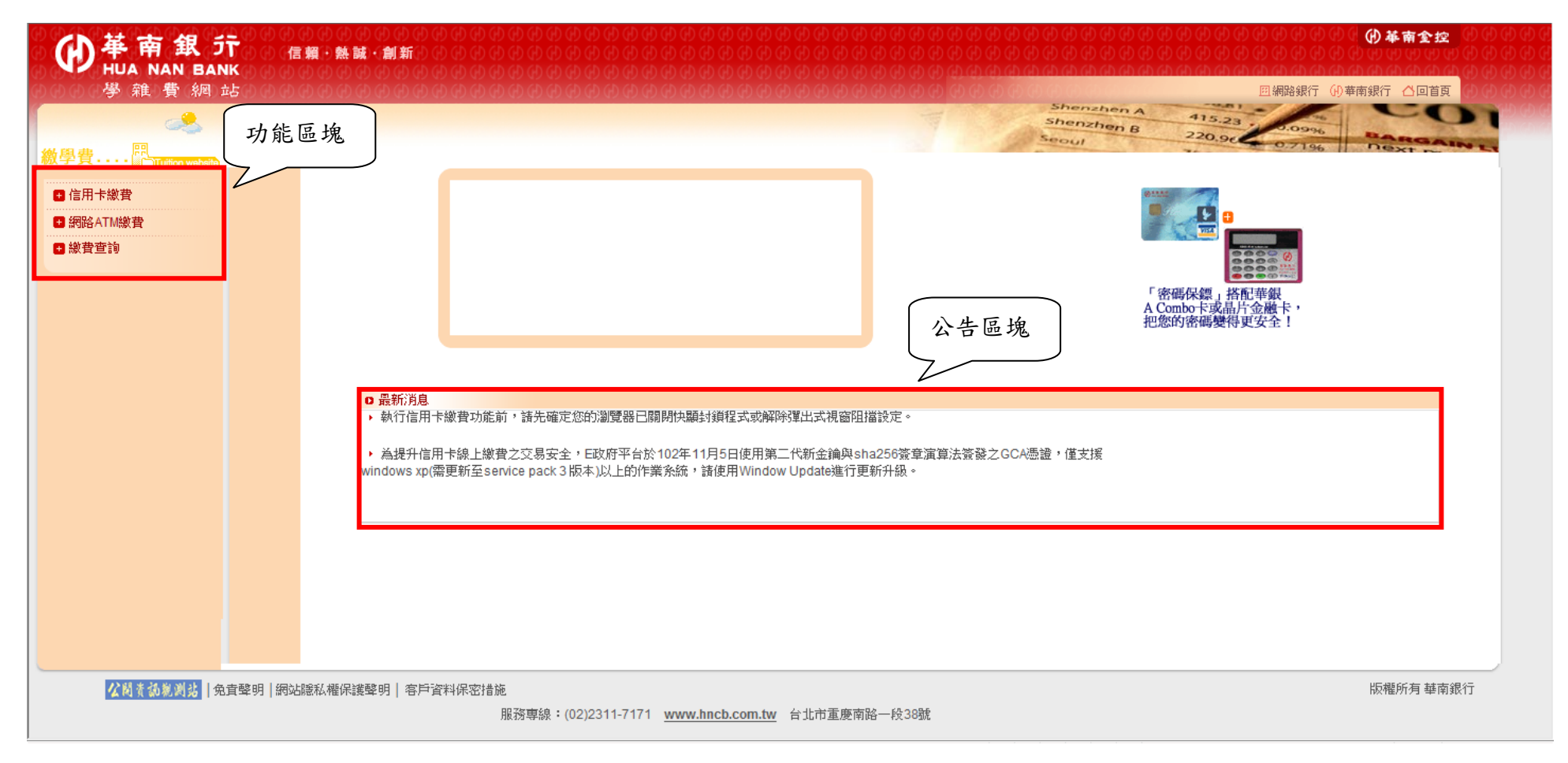

## 1.1 政府入口網-我的 E 政府

此為政府入口網,連結網址 http://www.gov.tw/,進入我的E政府後,點選申辦服務 → 繳費專區

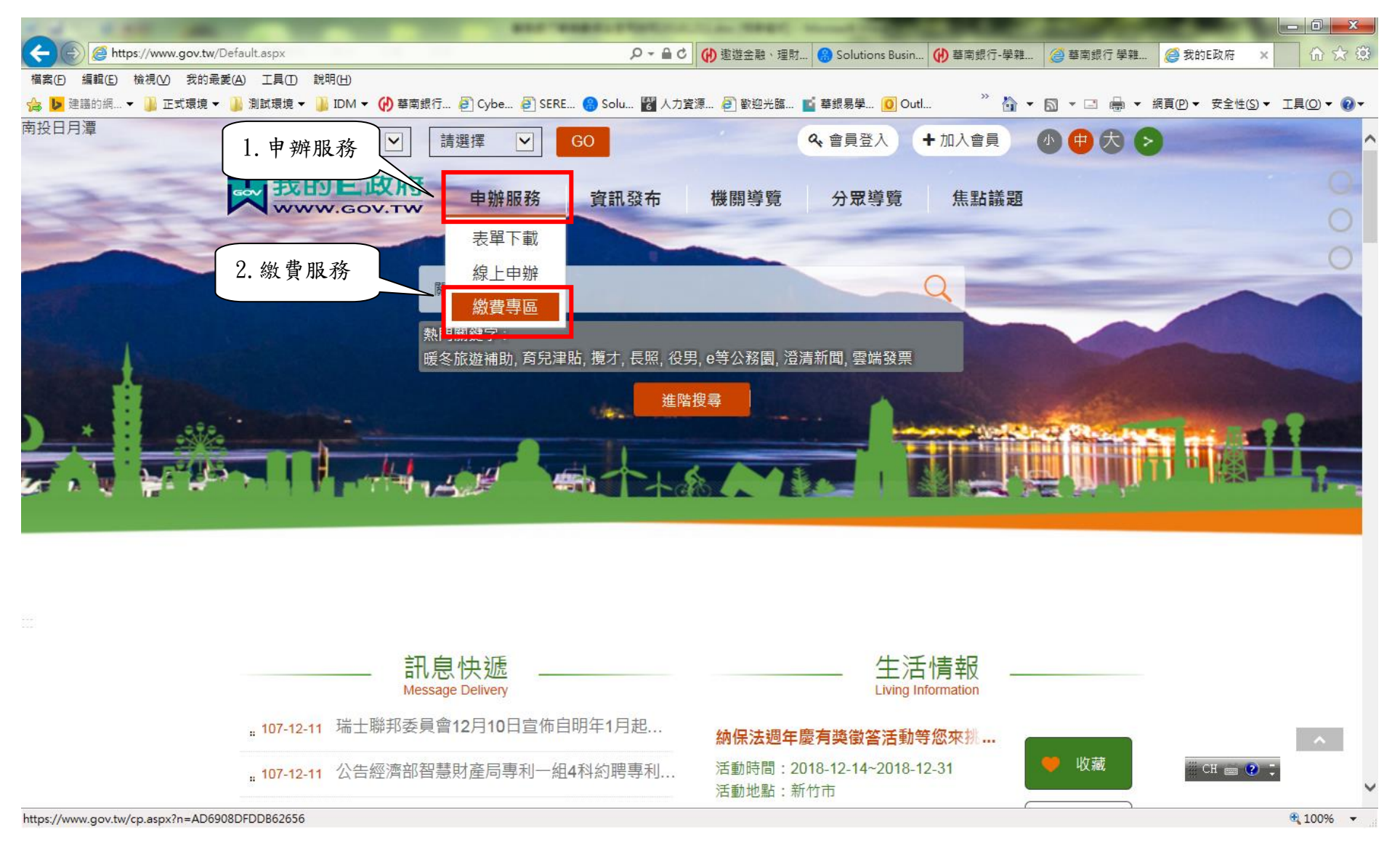

點選「學雜費」

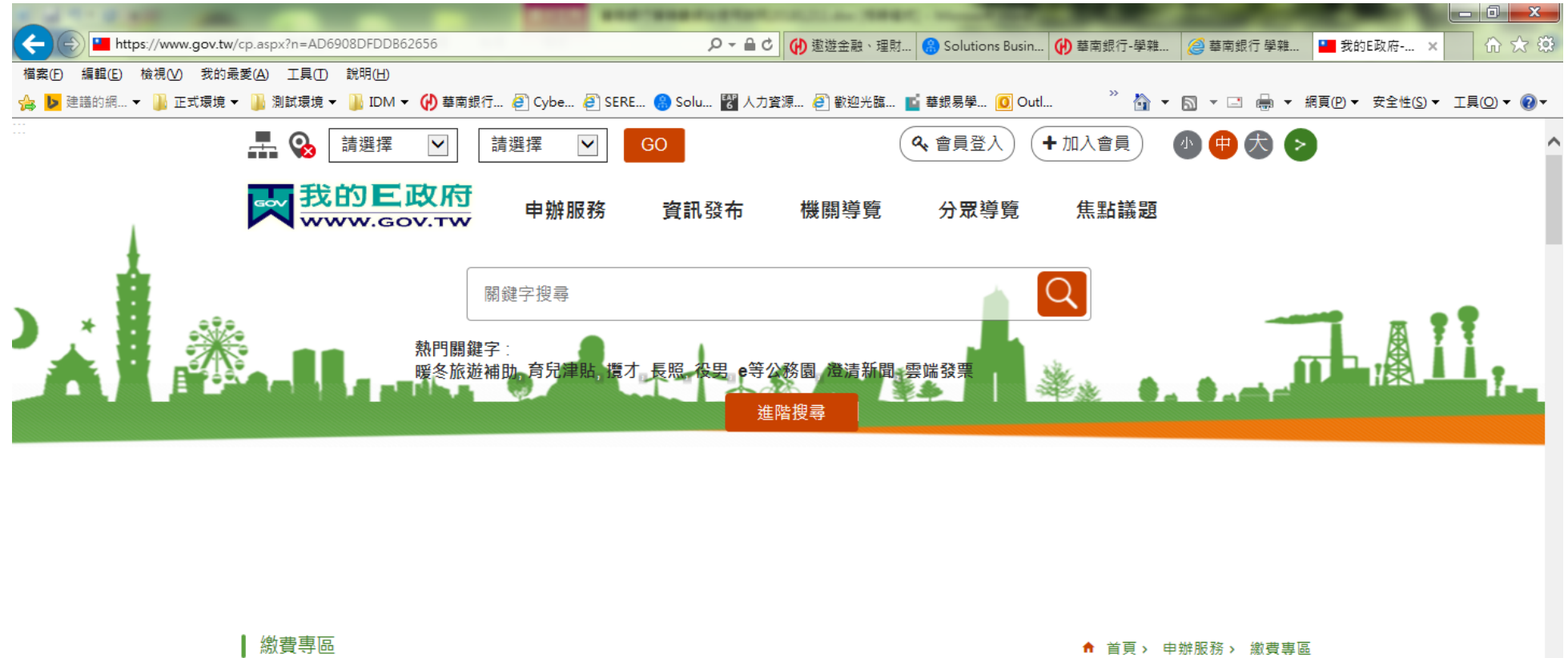

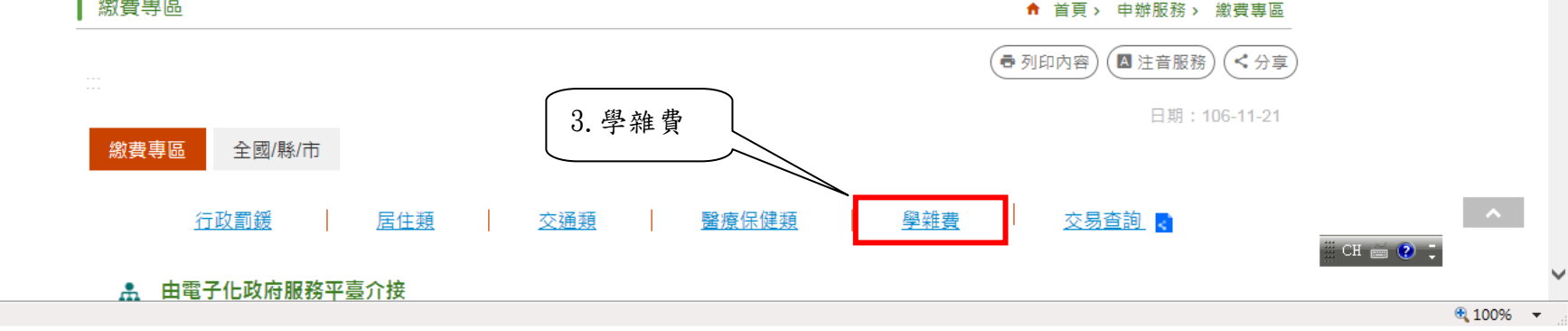

在學雜費頁面移至最下方,找到合作銀行部份,點選「華南商業銀行繳費專區」

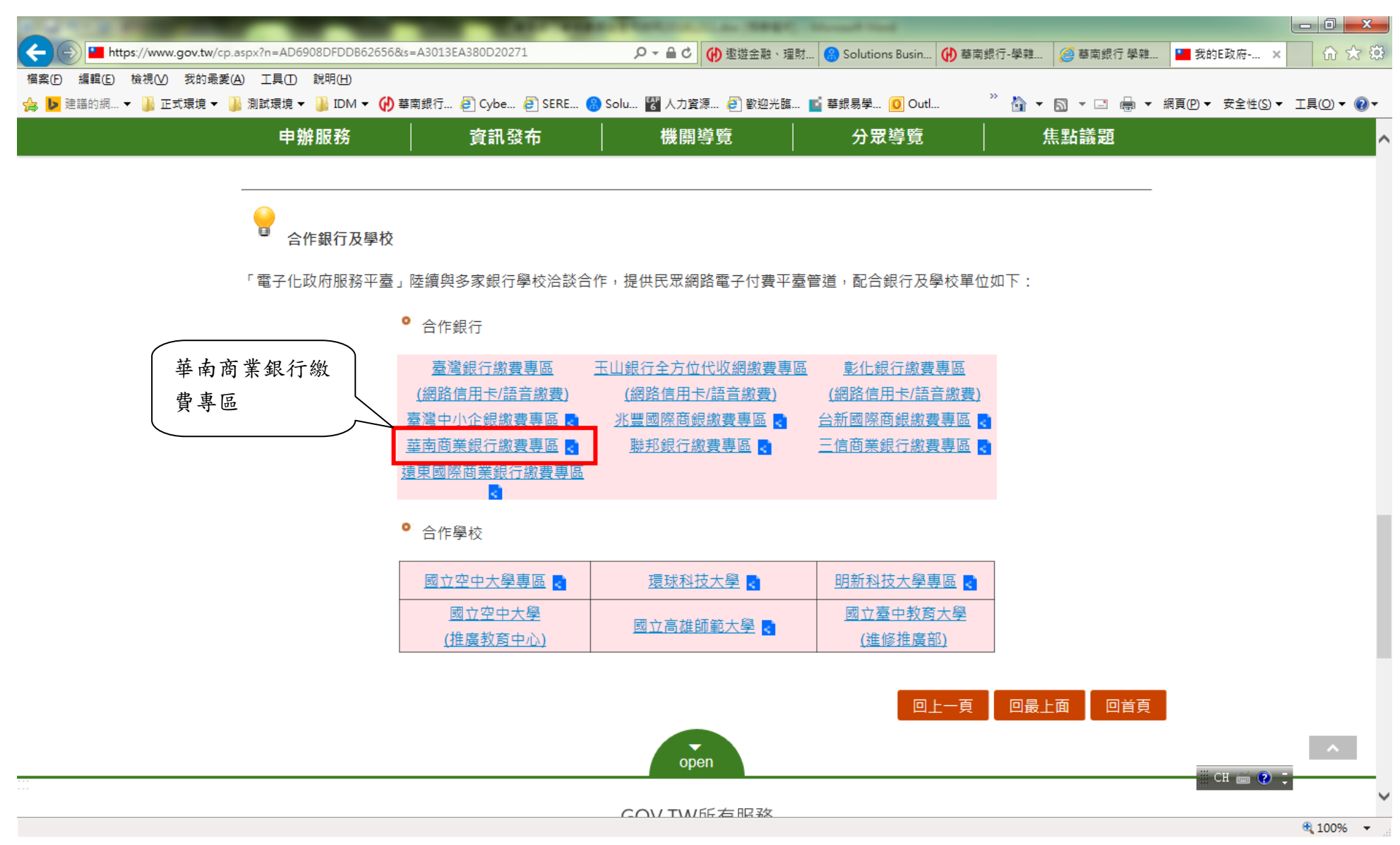

## 開啟之學雜費網站畫面

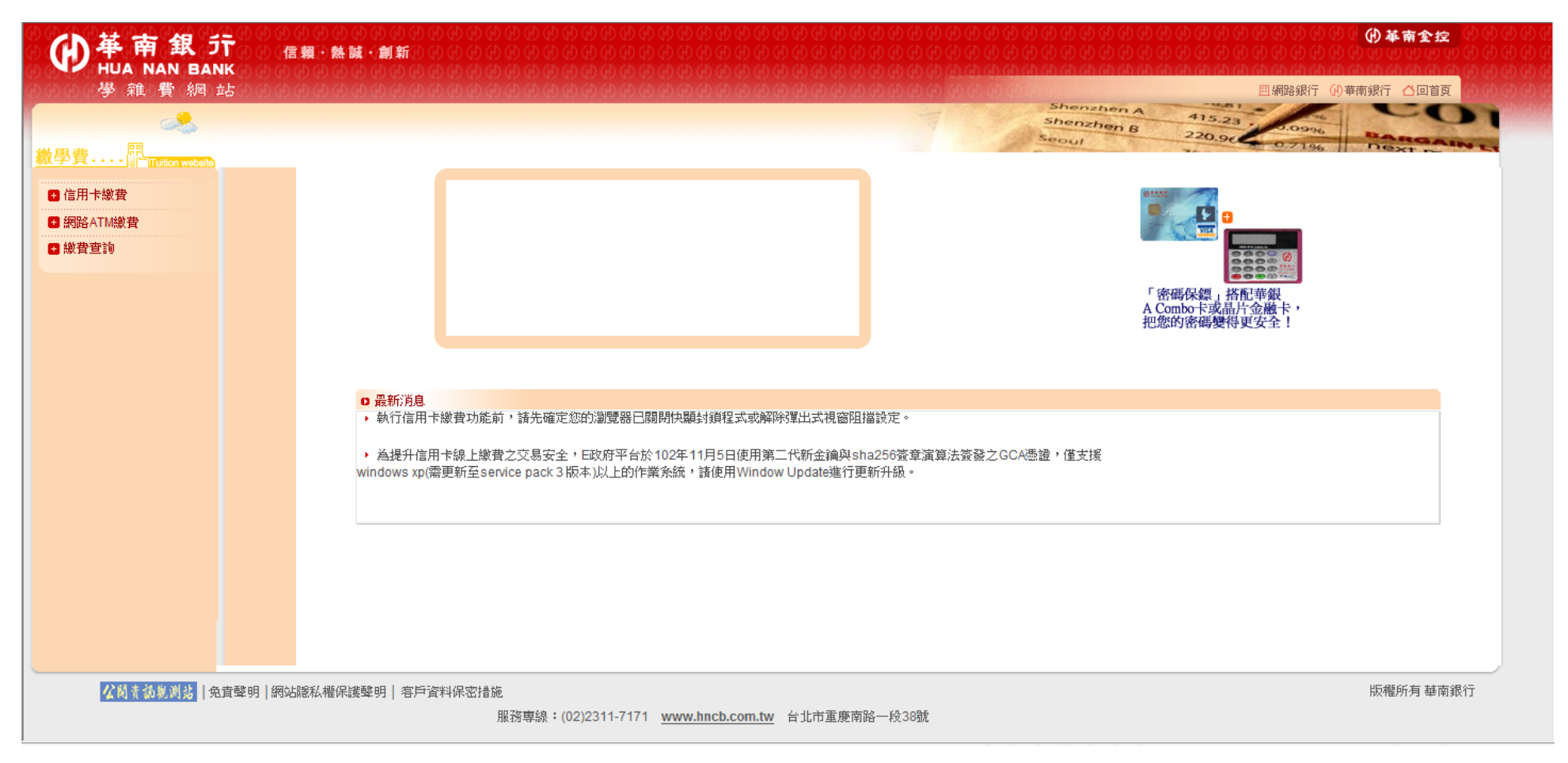

### 1.2 華南銀行網站

於華南銀行全球資訊網站中,頁面往下移,點選「e手包辦繳費網」。

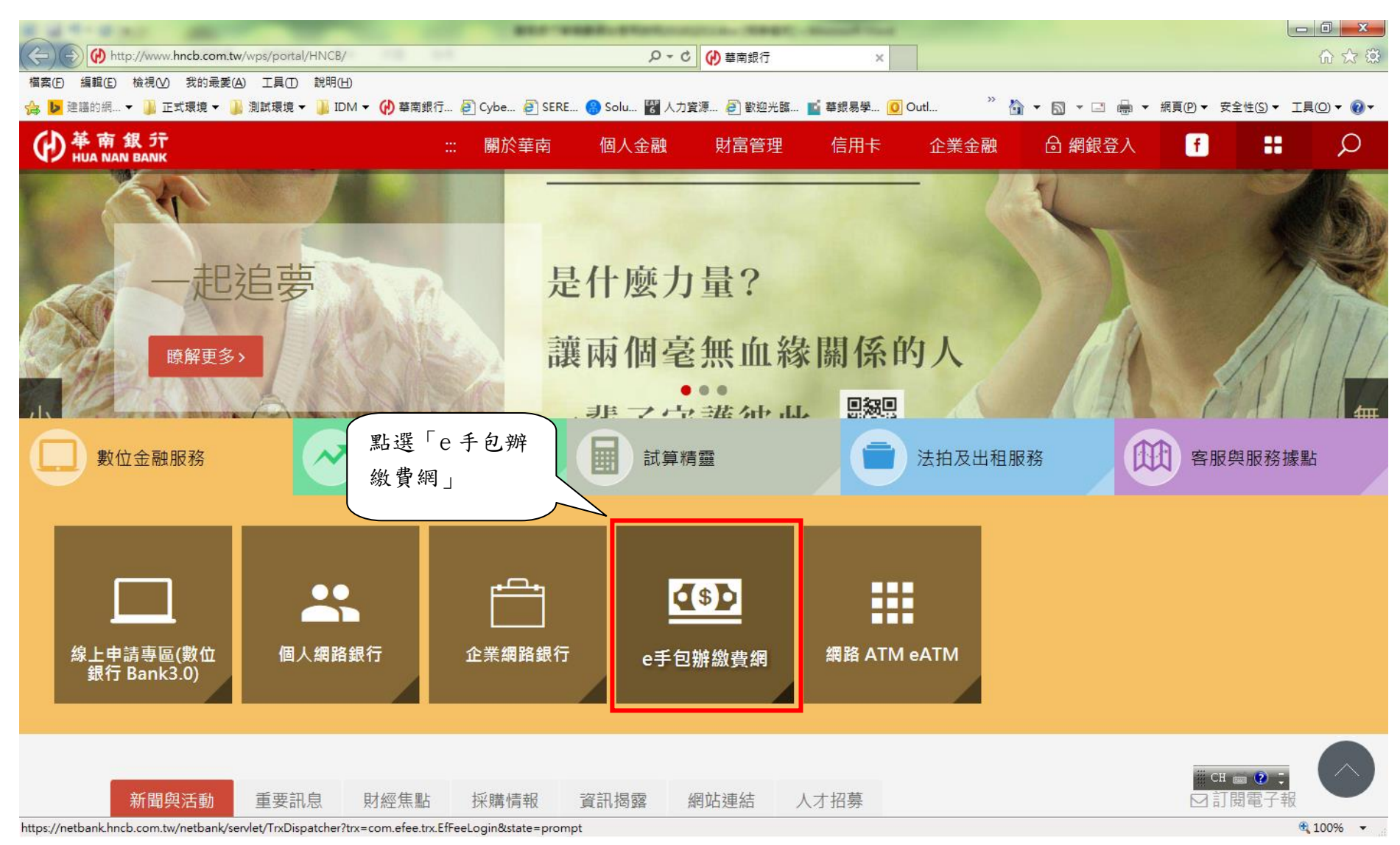

於 e 手包辦繳費網中,點選「學雜費繳費網」。

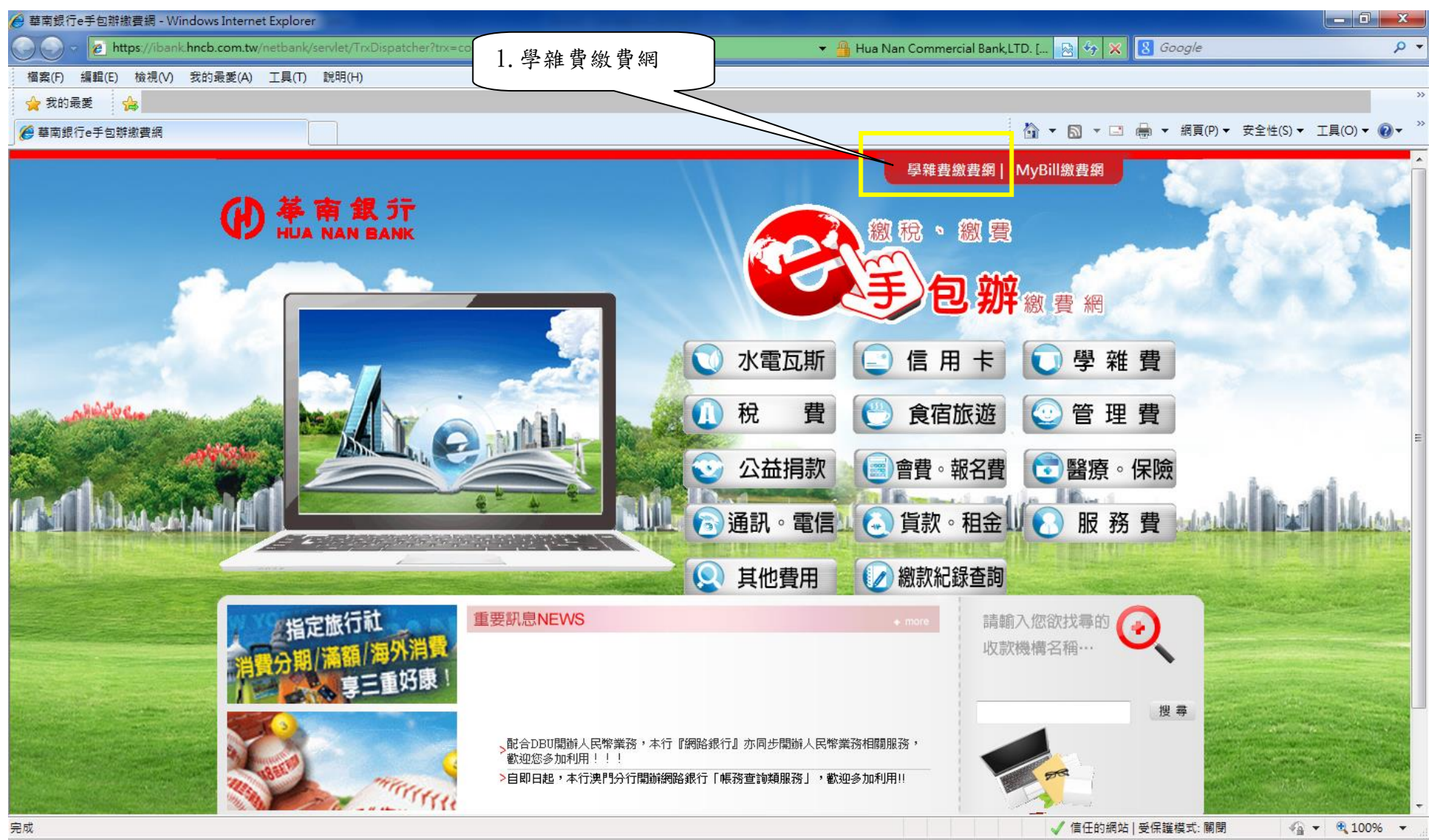

### 選擇學生登入

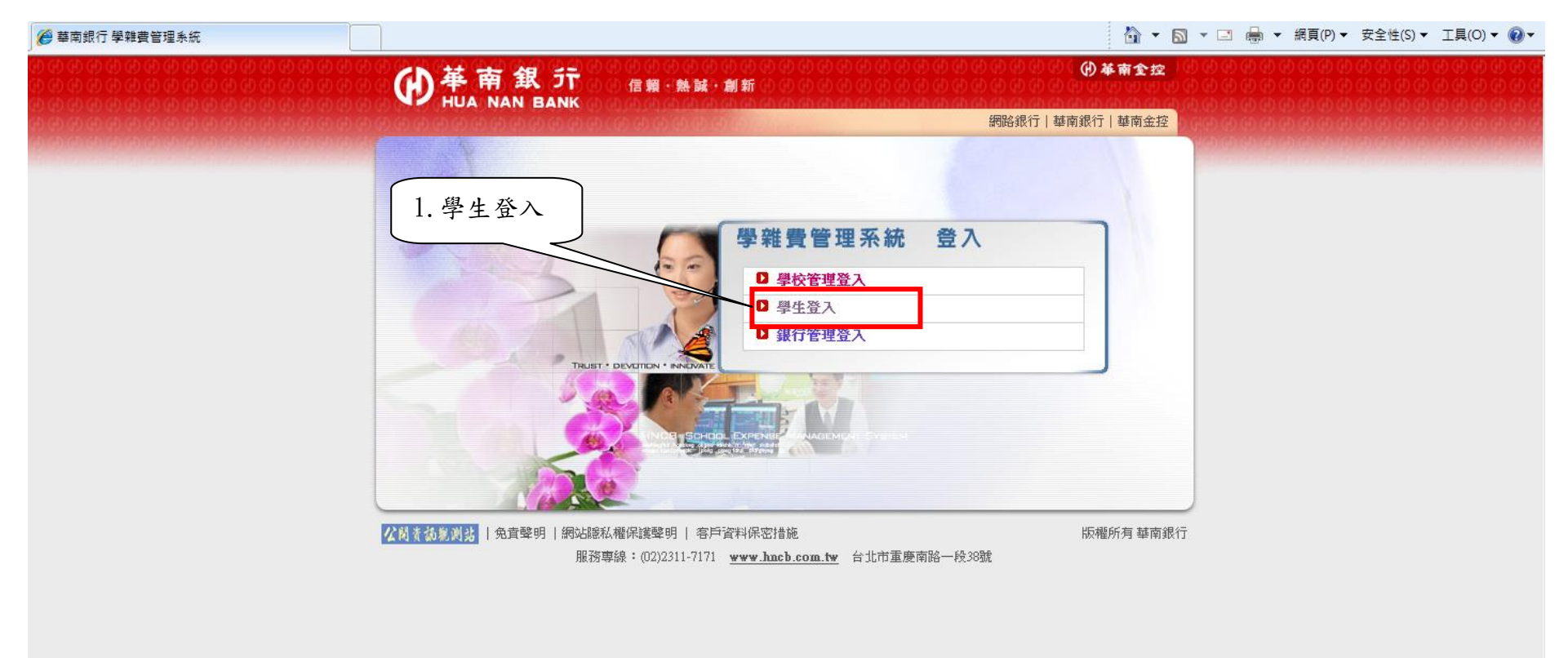

#### 選擇學校後,輸入學號與驗證碼

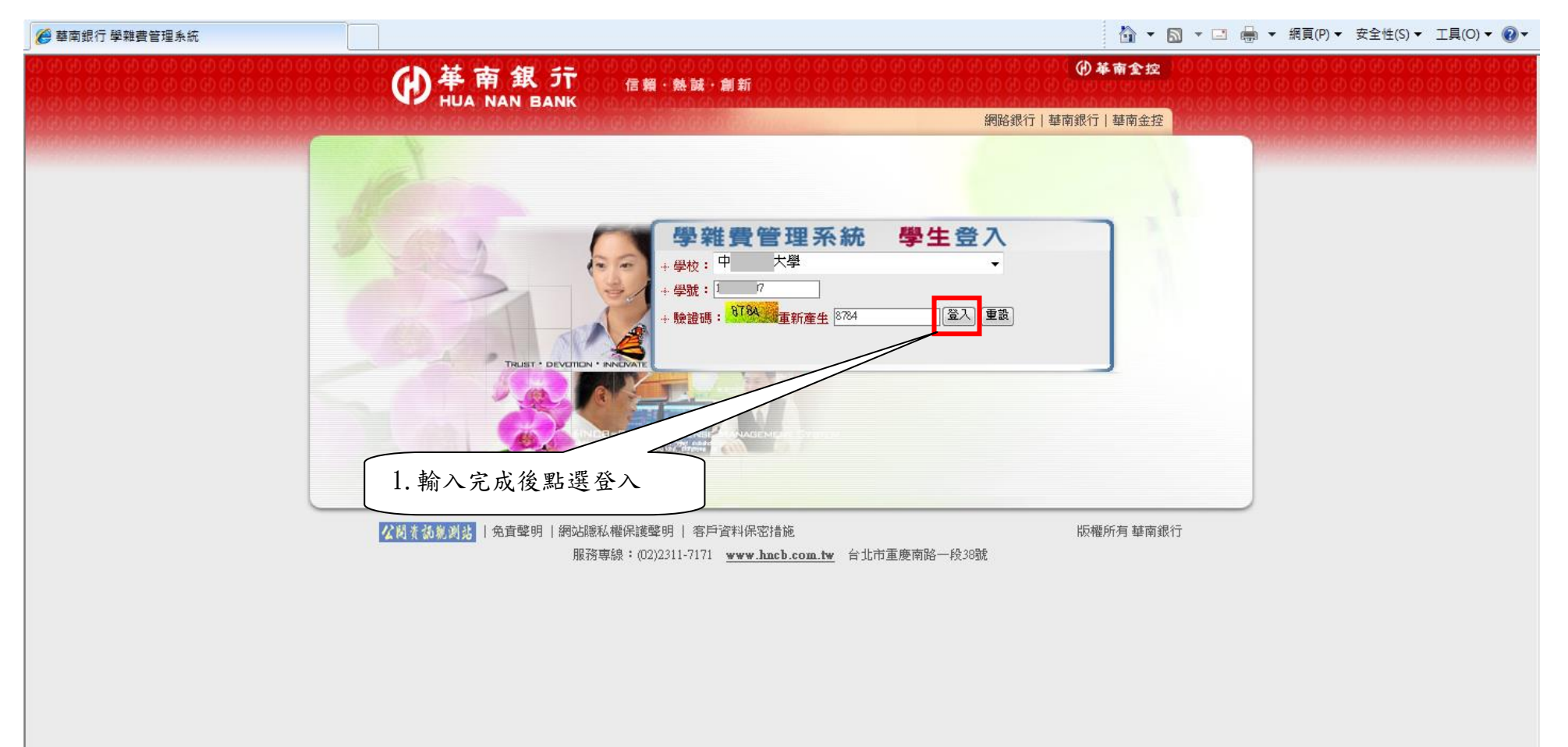

登入之學雜費網站畫面

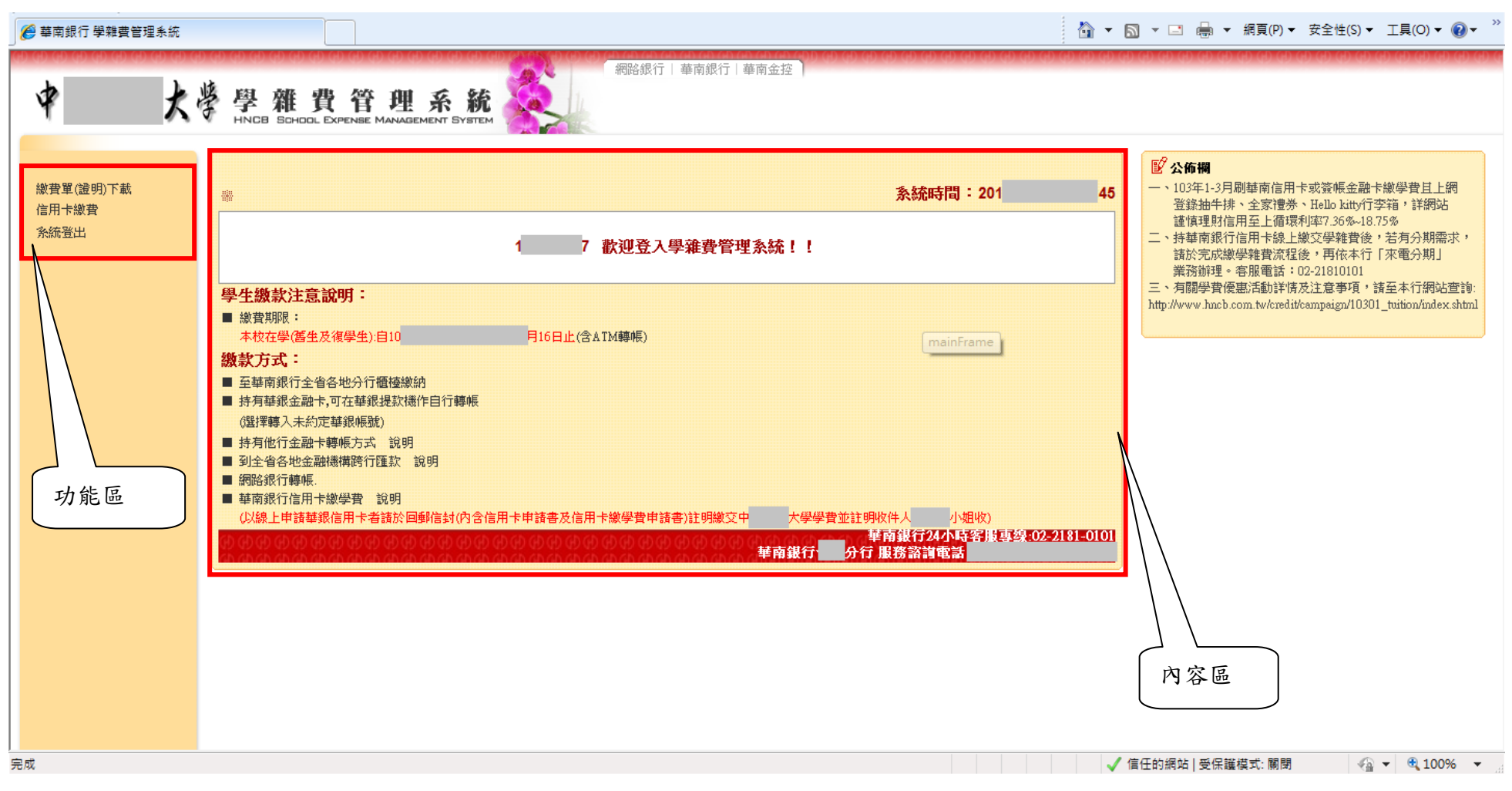

2信用卡繳費

2.1 繳費步驟說明

第一步:點選「信用卡繳費」交易,顯示如下畫面,每當進入到信用卡繳費首頁,便會跳出提示之訊息,請務必於繼續執行交易前,先確認 提示訊息之事項!

◆ 各瀏覽器之詳細設定可參照本手冊第3.2項之說明

| HUA NAN<br>學雜費<br>第 | .點此進入信)<br>效費頁面 | 用卡 000000000000000000000000000000000000    | 9 0 0 0 0 0 0 0 0 0 0 0 0 0 0 0 0 0 0 0                   | Shenzhen A 4<br>Shenzhen B 22<br>Seoul                                                                                                    | 回網路銀行 (4)華南銀行 合回首頁<br>3-23<br>0-05<br>0-7146<br>                   |
|---------------------|-----------------|--------------------------------------------|-----------------------------------------------------------|----------------------------------------------------------------------------------------------------|--------------------------------------------------------------------|
| R                   |                 | 網頁訊息                                       |                                                           | <b>×</b>                                                                                                    |                                                                    |
| 30日~11184月<br>飲費查詢  |                 | 提醒您:<br>為避免問題的發生<br>「允許所有網站顯:<br>※相關設定可參照調 | :,請確認瀏覽器是否已設定「關閉快顯封鎖<br>示彈出式視窗」?<br>說明第六項之信用卡系統操作手冊中3.2項試 | 朝程式」或<br>之說明※                                                                                                    |                                                                    |
|                     |                 |                                            |                                                           | <ul> <li>138、</li> <li>13所商</li> <li>24事</li> <li>24</li> <li>24</li> <li>24</li> <li>24</li> <li>24</li> <li>24</li> <li>25</li> <li>25</li> <li>26</li> <li>27</li> <li>26</li> <li>27</li> <li>26</li> <li>27</li> <li>27</li></ul> | 台中商銀、華泰商銀、新光商銀、<br>銀、大眾商銀、日盛商銀、安泰商<br>直。<br>規定。<br>平台信用卡繳費,請勿選擇此六家 |
|                     |                 | 5.使用信用卡繳納學費、瀏覽<br>6.信用卡繳納學費流程,可詳           | へか<br>器必須設定「關閉快顯封鎖程式」或「允許所有網站顯示<br>「信用卡系統操作手冊」。           | 躍出式視窗」以避免交易失敗                                                                                                    | •                                                                  |

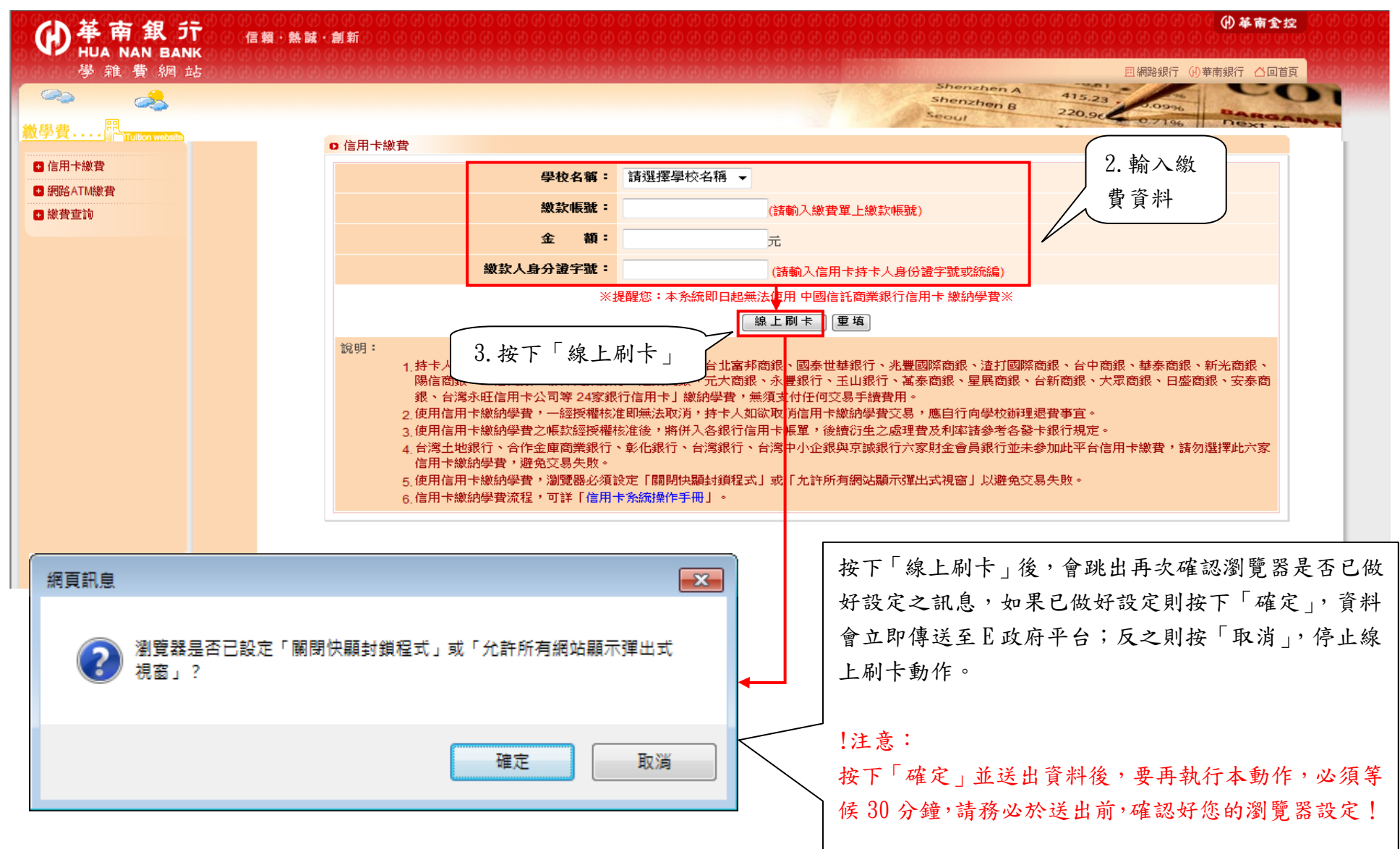

## 第二步:請選擇「學校名稱」、輸入「繳款帳號」、「金額」、「繳款人身分證字號」,按「線上刷卡」。

第三步:此時應彈跳出新視窗,「我的 E 政府網路繳費服務」,請詳細閱讀服務條款後,按下「接受」按鈕。

- ◆ 註:若視窗未正常彈出,請檢查使用瀏覽器之「快顯封鎖程式」或「彈出式視窗」之設定,是否已設定為「關閉快顯封鎖程式」或
   「允許所有網站顯示彈出式視窗」之設定值?
- ◆ 各瀏覽器之詳細設定可參照本手冊第3.2項之說明。
- ◆ 上述設定完畢後,請耐心等待 30 分鐘後,再執行交易。

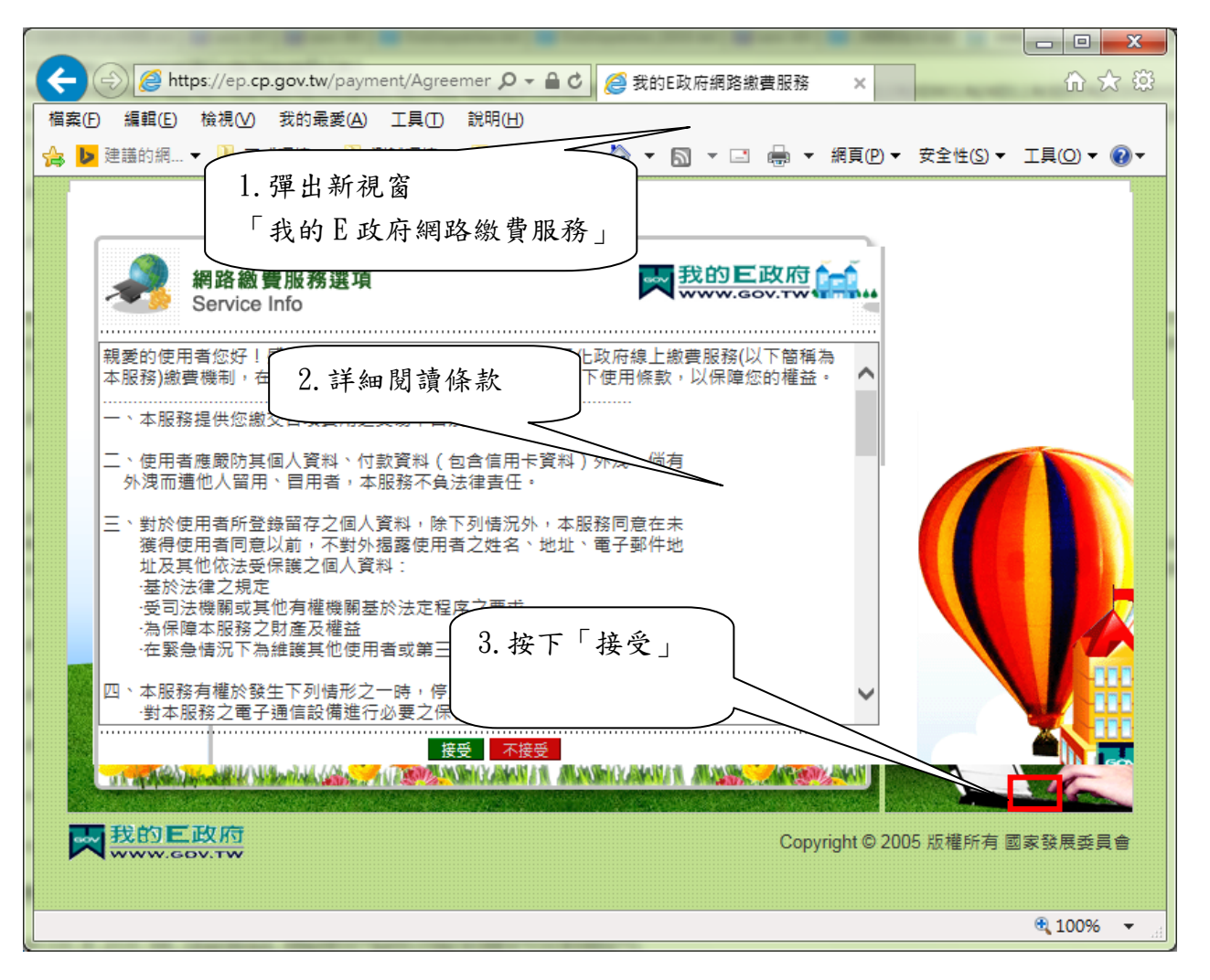

第四步:點選「信用卡網路支付」圖片

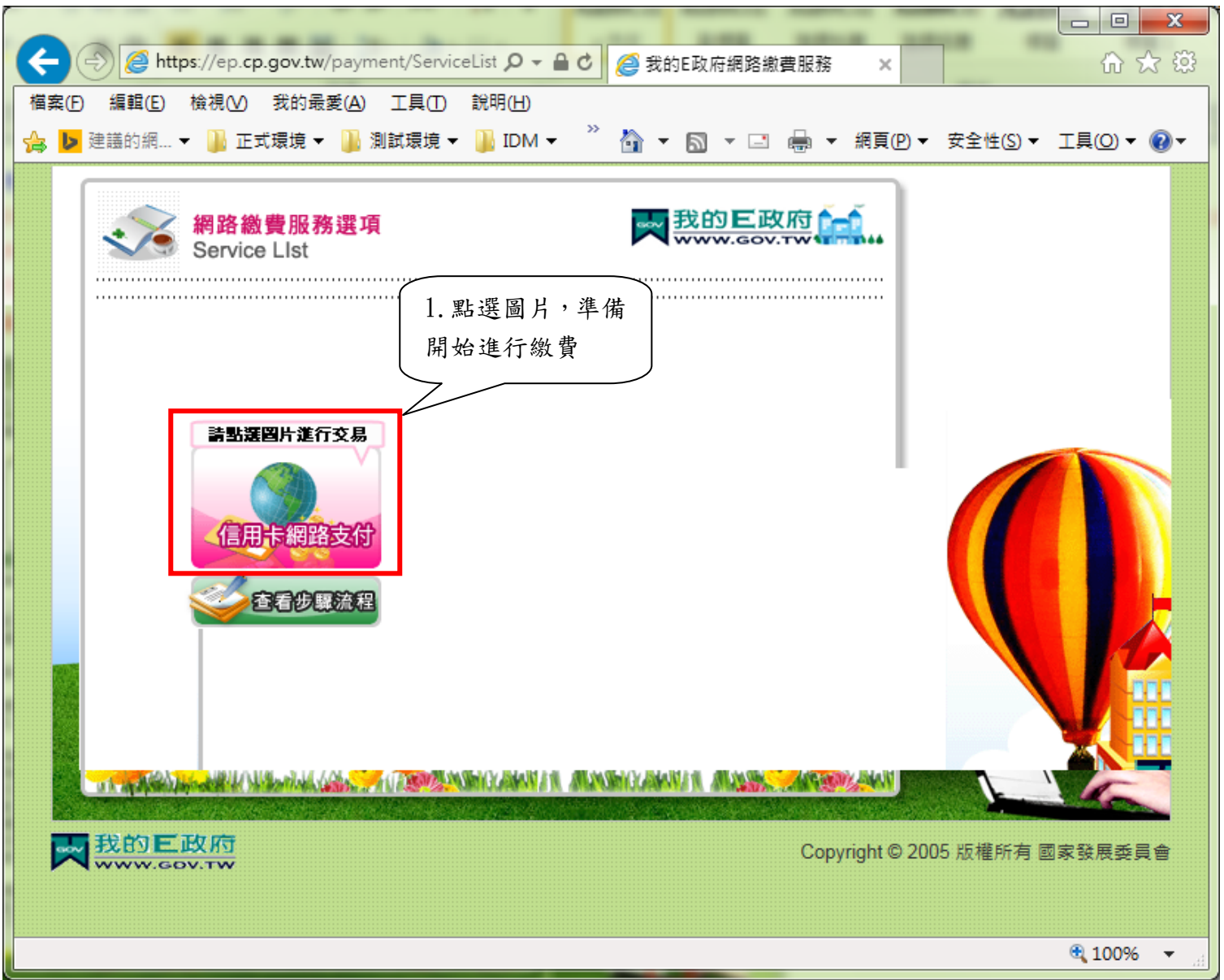

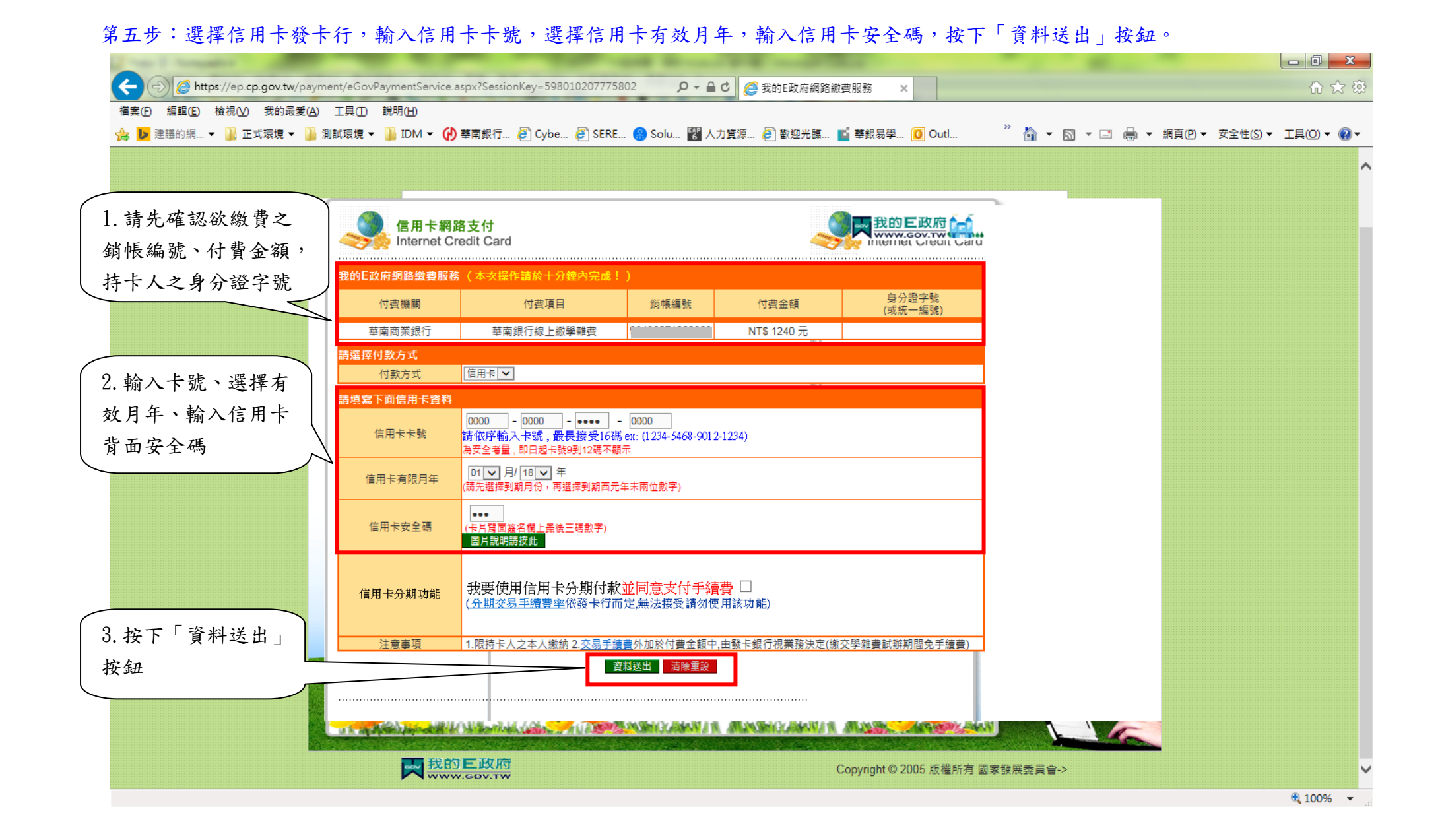

第六步:再次確認信用卡授權資料,如發卡行、卡號、銷帳編號、身分證字號、付費金額等,並按下「確定扣款」按鈕,執行信用卡授權扣 款動作。

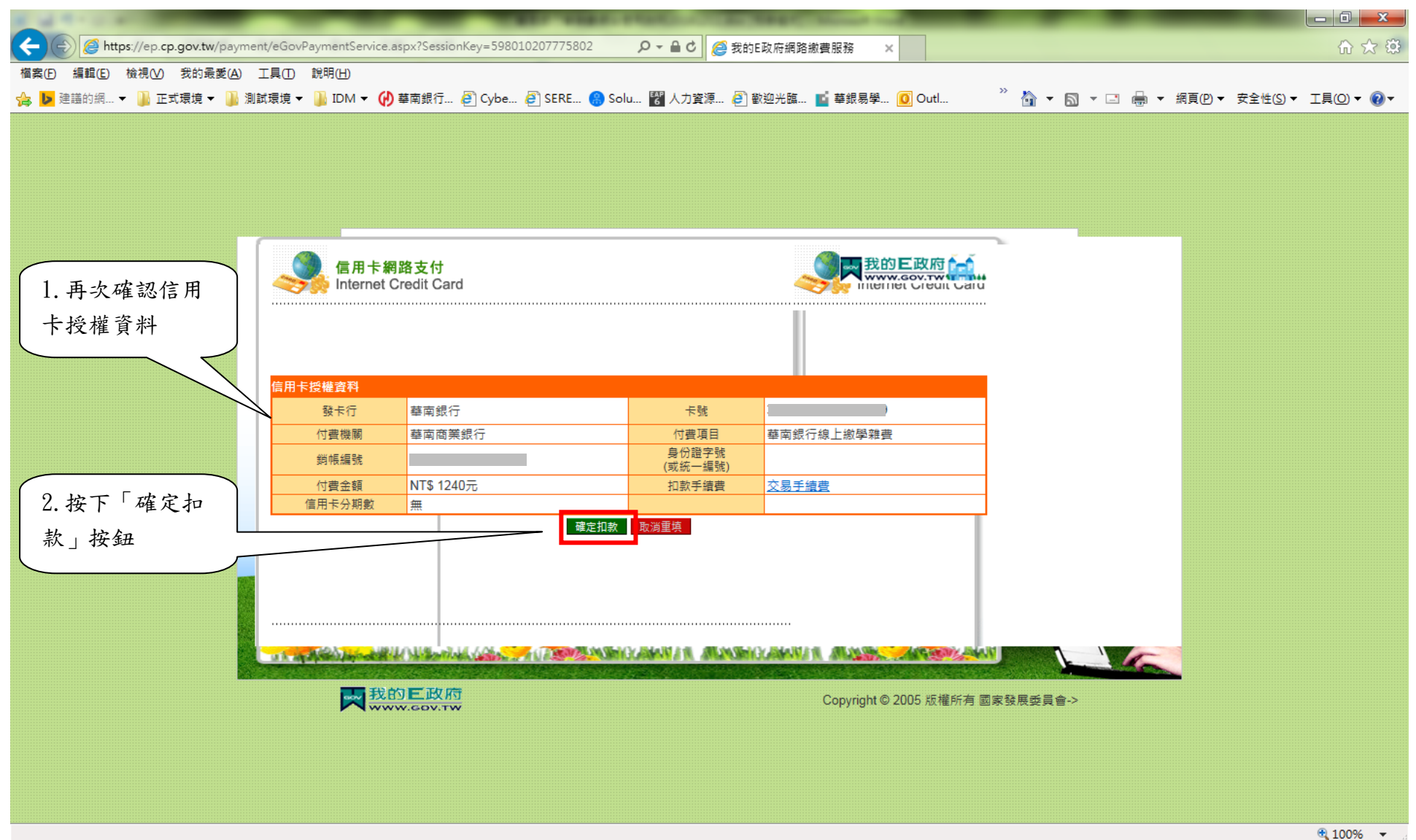

#### 第七步:交易完成,顯示交易結果。

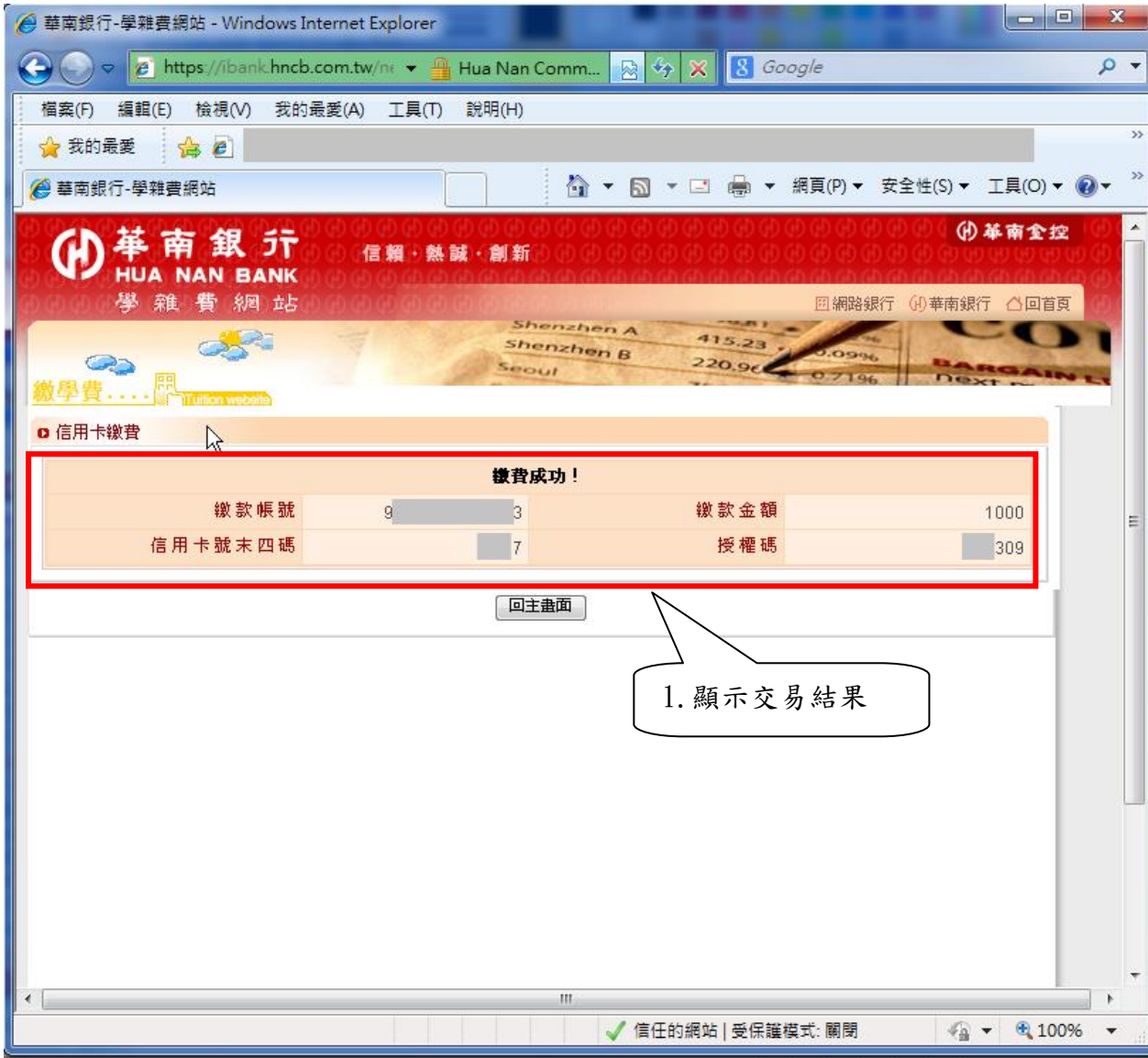

## 2.2 繳費查詢

第一步:點選『繳費查詢』交易,顯示如下畫面,請輸入繳款帳號後,點選『查詢』按鈕。

| ●<br>単<br>南<br>銀<br>デ<br>HUA NAN BANK | ) () () () () () () () () () () () () ()                                                                                                    | (1)(1)(1)(1)(1)(1)(1)(1)(1)(1)(1)(1)(1)(                                                                                                    |
|---------------------------------------|----------------------------------------------------------------------------------------------------|----------------------------------------------------------------------------------------------------|
| 学稚質》和站                                | Sher<br>Sher<br>Sher<br>Seoul                                                                                                    | 回網路銀行(小華南銀行 凸回首頁<br>22hen A<br>22hen B<br>220.9c<br>07196<br>0001<br>0001<br>0000<br>0001<br>0001<br>0000<br>0000<br>0001<br>0000<br>0000<br>0000<br>0000<br>00 |
| ■ 信用卡徽費                               | ○ 繳費查詢                                                                                                    |                                                                                                    |
| ● 穀費查詢                                | <b>微款帳號:</b> 980780934<br>[查詢]                                                                                                    | 161093 (僅可查詢2個月內之繳費資料)<br>重 頃                                                                                                    |
|                                       | <ul> <li>説明:</li> <ol> <li>1. 請於繳費期限內繳費。</li> <li>2. 使用華銀晶片卡轉帳繳納華銀代收學雜費(轉入銀行為008<br/>行規定辦理。[網路ATM使用說明]</li> <li>3. 使用信用卡繳納學費,一經授權核准即無法取消,持卡人</li> <li>4. 使用信用卡繳納學費之帳款經授權核准後,將倂入各銀行<br/>定。</li> </ol></ul> | 華南銀行),免付轉帳手續費。其他情形之轉帳手續費依各發卡<br>如欲取消信用卡繳納學費交易,應自行向學校辦理退費事宜。<br>信用卡帳單,後續 衍生之處理費及利率請參考各發卡銀行規                                                                                                    |
| <b>公園資訊線測站</b>   発責聲明                 | 網站隱私權保護聲明   客戶資料保密措施<br>服務專線:(02)2311-7171 <u>www.hncb.com.tw</u> 台北市重慶南路                                                                                                    | 版權所有 華南銀行<br>;一段38號                                                                                                    |

### 第二步:顯示繳款明細資料如下畫面。

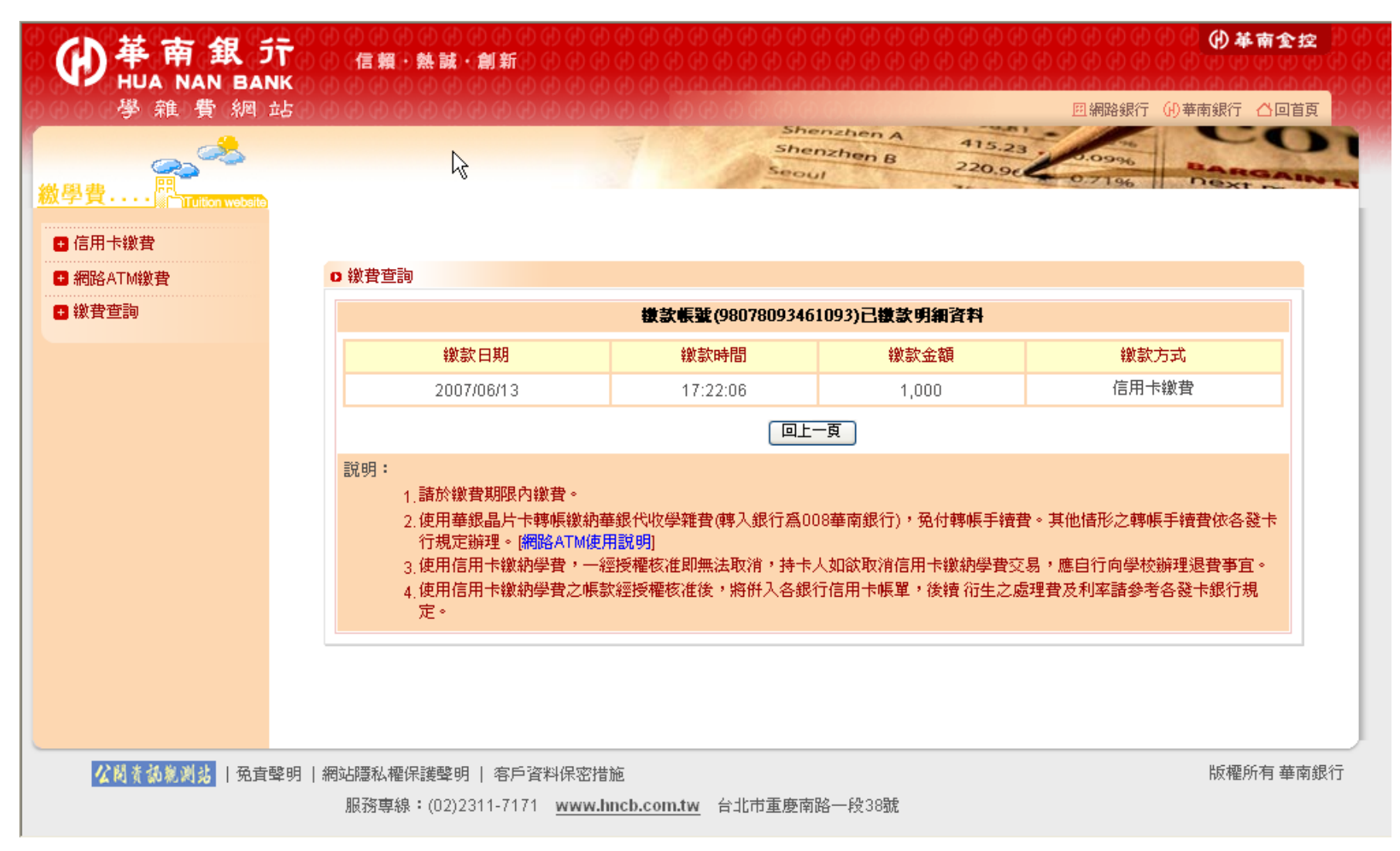

#### 3常見問題

3.1 錯誤代碼: TP001

描述:出現「TP001:抱歉,您有正在處理中的交易,無法再進行繳費作業,請稍後再試!」

原因:

A. 客户上一次交易沒有完成,或是沒有收到交易結果

B. 客戶點過「線上刷卡」,但未正常彈出並導頁至 E 政府平台的刷卡頁面

處理方式:

請先確認交易過程中,是否有看到彈出新視窗,並該頁會自動連結至「我的E政府網路繳費服務」,如果發現點下「線上刷卡」後,畫 面呈現一片空白的情形,請依 3.2 內容,依照使用之瀏覽器,關閉快顯封鎖程式或解除彈出式視窗阻擋設定。 此錯誤需要等待 20~30 分鐘左右,系統確認交易結果後,才可再次進行繳費動作。

| 🚰 華南銀行-學雜費網站 - Microsoft In             | iternet Explorer                          |                                            |                                   |                                               |                                         |                    | 1 ×                                                                                                    |
|-----------------------------------------|-------------------------------------------|--------------------------------------------|-----------------------------------|-----------------------------------------------|-----------------------------------------|--------------------|----------------------------------------------------------------------------------------------------|
| 檔案(乎) 編輯(正) 檢視(型) 我的最愛                  | ( <u>A</u> ) 工具(T) 說明(H)                  |                                            |                                   |                                               |                                         |                    | -                                                                                                    |
| 🕒 l-ī · 🐑 · 💌 💈 🔇                       | 🏠 🔎 搜尋 🥎 我的最愛                             | 🛛 🖉                                        | w · 📙 💱 👯                         | -25                                           |                                         |                    |                                                                                                    |
| 網址① 🕘 https://school.hncb.com.tw/tuitio | n/servlet/TrxDispatcher?trx=com.tu        | itionwebsite.trx.TuWeb&s                   | tate=prompt                       |                                               |                                         | 🖌 🄁 移至             | 連結 »                                                                                                    |
| ● 革南銀<br>HUA NAN BANK<br>学雜費網站          | ) (1) (1) (1) (1) (1) (1) (1) (1) (1) (1) | 9 0 0 0 0 0 0 0 0 0 0<br>9 0 0 0 0 0 0 0 0 | Shenzhen A<br>Shenzhen B<br>Seoul | 415.23<br>220.9¢                              | 回網路銀行 (i) 単<br>0.09%<br>0.09%<br>0.7196 | 伊 基南全控<br>南銀行 合回首頁 | (4) (4) (4)<br>(4) (4) (4)<br>(4) (4) (4)<br>(4) (4) (4)<br>(4) (4) (4)<br>(4) (4) (4)<br>(4) (4) (4)<br>(4) (4) (4)<br>(4) (4) (4)<br>(4) (4) (4) (4)<br>(4) (4) (4) (4) (4)<br>(4) (4) (4) (4) (4) (4) (4) (4) (4) (4) |
| 概学頁····》「Tuiton website                 |                                           |                                            |                                   |                                               |                                         |                    |                                                                                                    |
| 信用卡繳費                                   |                                           |                                            | ᅶᄚᇥᇛᆘ                             |                                               |                                         |                    |                                                                                                    |
| ■ 網路ATM 総費                              |                                           |                                            | 父易失敗!                             |                                               |                                         |                    |                                                                                                    |
| <ul> <li>一 繳費查詢</li> </ul>              | 錯誤代碼:                                     | TP001                                      |                                   | 1 6 5 7 4 1 4 4 4 4 4 4 4 4 4 4 4 4 4 4 4 4 4 |                                         |                    |                                                                                                    |
|                                         | 錯誤原因:                                     | 抱歉,恐有止在處理中                                 | 的父易,無法冉進行襯實作                      | ·莱 '                                          |                                         |                    |                                                                                                    |
|                                         |                                           |                                            |                                   |                                               |                                         |                    |                                                                                                    |
| <b>公開資訊影測站</b>   免責聲明   新               | 網站隱私權保護聲明   客戶資料                          | 叫保密措施                                      |                                   |                                               |                                         | 版權所有 華南銀行          |                                                                                                    |
|                                         | 服務専線:(02)2311-7171                        | www.hncb.com.tw                            | 台北市重慶南路一段38號                      |                                               |                                         |                    |                                                                                                    |
| 🙆 完成                                    |                                           |                                            |                                   |                                               | 3                                       | ) 🥑 湘際網路           |                                                                                                    |
| 🛃 開始 🛛 😕 🔜 🔌 💽                          | 寄 📄 2 W 🕞 🞱 Ult                           | 😿 Vis 📃 🛃 2                                | N 🕞 🕕 2 J 🚽 🛄 Gla                 | 0 🦉 未                                         | 🔮 信 🛛 🙆 華                               | i 🔇 🖸 🏓 Tʻ         | 午 04:26                                                                                                    |

| 🏉 華南銀行-學雜費網站 - Windows Inte                                                                                                    | met Explorer                            |                                          |                                                                                                    |                                    |                                              |  |  |  |  |
|----------------------------------------------------------------------------------------------------|-----------------------------------------|------------------------------------------|----------------------------------------------------------------------------------------------------|------------------------------------|----------------------------------------------|--|--|--|--|
| 🚱 🕞 🔻 🙋 https://school.hncb.co                                                                                                    | om.tw/tuition/servlet/TrxDispatcher?trx | = com.tuitionwebsite.trx.Tu <sup>v</sup> | 🕶 🔒 🔂 🐓 🗙 🗔 B                                                                                         | ing                                | + ۹                                          |  |  |  |  |
| 檔案(F) 編輯(E) 檢視(V) 我的最愛(                                                                                                    | A) 工具(T) 說明(H)                          |                                          |                                                                                                    |                                    |                                              |  |  |  |  |
| 🚖 我的最愛 🛛 🚖 🙋 智慧卡, 晶片讀十                                                                                                    | ミ機,健保… 💋 建議的網站 🔻 💋 取得                   | 更多附加元件 ▼                                 |                                                                                                    |                                    |                                              |  |  |  |  |
| 🏉 華南銀行-學雜費網站                                                                                                    |                                         |                                          | 🏠 🕶 📓 👻 🚍 🖷                                                                                           | <ul><li>網頁(P) ▼ 安全性(S) ▼</li></ul> | 工具(0)▼ 🕢▼                                    |  |  |  |  |
|                                                                                                    | ○○○ 信頼 · 熱誠 · 創新 ○                      |                                          | 4) 4) 4) 4) 4) 4) 4) 4)<br>4) 4) 4) 4) 4) 4) 4) 4)<br>4) 4) 4) 4) 4) 4) 4) 4)<br>4)<br>4)<br>4)<br>4) |                                    | *全控<br>2000000000000000000000000000000000000 |  |  |  |  |
|                                                                                                    |                                         | Shenzhen A                               |                                                                                                    |                                    | 100                                          |  |  |  |  |
| 2                                                                                                    |                                         | Shenzhen B                               | 220.90                                                                                                | 19%6 BARG                          | 200 - 10 C                                   |  |  |  |  |
| <u> 繳學費</u> 門Tuition website                                                                                                    |                                         |                                          | 0.7                                                                                                   | 1% next -                          |                                              |  |  |  |  |
| ■ 信田                                                                                                    |                                         |                                          |                                                                                                    |                                    | Â                                            |  |  |  |  |
|                                                                                                    | n 數書香諭                                  |                                          |                                                                                                    |                                    |                                              |  |  |  |  |
| ■ 納西○□□◎◎夏                                                                                                    |                                         | 18                                       | n a contradicação parte forma de test                                                                 |                                    |                                              |  |  |  |  |
|                                                                                                    | <b>徽款帳號(:1110000001)已數款明細資科</b>         |                                          |                                                                                                    |                                    |                                              |  |  |  |  |
|                                                                                                    | 繳款日期                                    | 繳款時間                                     | 繳款金額                                                                                                  | 繳款方式                               | E                                            |  |  |  |  |
|                                                                                                    | 0110.00.10                              | 10.00.10-                                |                                                                                                    | 處理中                                |                                              |  |  |  |  |
|                                                                                                    |                                         | [ 回上一]                                   | Ī                                                                                                    |                                    |                                              |  |  |  |  |
|                                                                                                    | 說明:<br>1.請於繳費期限內繳費。                     |                                          |                                                                                                    |                                    |                                              |  |  |  |  |
| <ol> <li>2.使用華銀晶片卡轉帳繳納華銀代收學雜費(轉入銀行為008華南銀行),免付轉帳手續費。其他情形之轉帳手續<br/>費依各發卡行規定辦理。[網路ATM使用說明]</li> <li>3.使用信用卡繳納學費,一經授權結准即每法取過,持卡人如您取過信用卡繳納學費交易,應自行向學於辦理退</li> </ol> |                                         |                                          |                                                                                                    |                                    |                                              |  |  |  |  |
|                                                                                                    | 費事宜。                                    |                                          |                                                                                                    |                                    | •                                            |  |  |  |  |
| <b>公司炎勃影测热</b>   免責聲明   網站隱私權保護聲明   客戶資料保密措施 版權所有 華南銀行                                                                                                    |                                         |                                          |                                                                                                    |                                    |                                              |  |  |  |  |
| 服                                                                                                    | 務專線:(02)2311-7171 www.hncb              | .com.tw 台北市重慶南路-                         | -段38號                                                                                                 |                                    |                                              |  |  |  |  |
| <br>完成                                                                                                    |                                         | <b>J</b>                                 | 😜 網際網路   受保護権                                                                                         | 莫式: 啟動 🛛 🖓 🔻                       | 🔍 🔍 115% 🔻 🖽                                 |  |  |  |  |
| 📀 🥖 📜                                                                                                    |                                         |                                          | Cł                                                                                                    | ( 🚔 😧 🍹 🔺 🎼 📜 (                    | <sup>ッ)</sup> 下午 04:56<br>2010/8/13          |  |  |  |  |

## 3.2 按下「線上刷卡」無回應,畫面一片空白

描述:

A. 於信用卡繳費,按下「線上刷卡」後,畫面呈現一片空白,並無彈出新視窗。

B. Internet Explorer 出現快顯已封鎖的訊息; Mozilla FireFox 出現『Firefox 已擋下此網站的彈出型視窗』; Google Chrome 出現『系 統已封鎖此網頁的下列彈出式視窗』。

原因:瀏覽器設定開啟快顯封鎖程式,或開啟阻擋彈出式視窗設定。

處理方式:依照下列步驟,解除快顯封鎖程式或解除阻擋彈出式視窗設定。

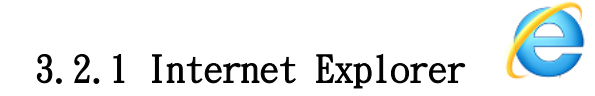

## 第一步:請點選「工具」→「網際網路選項」。

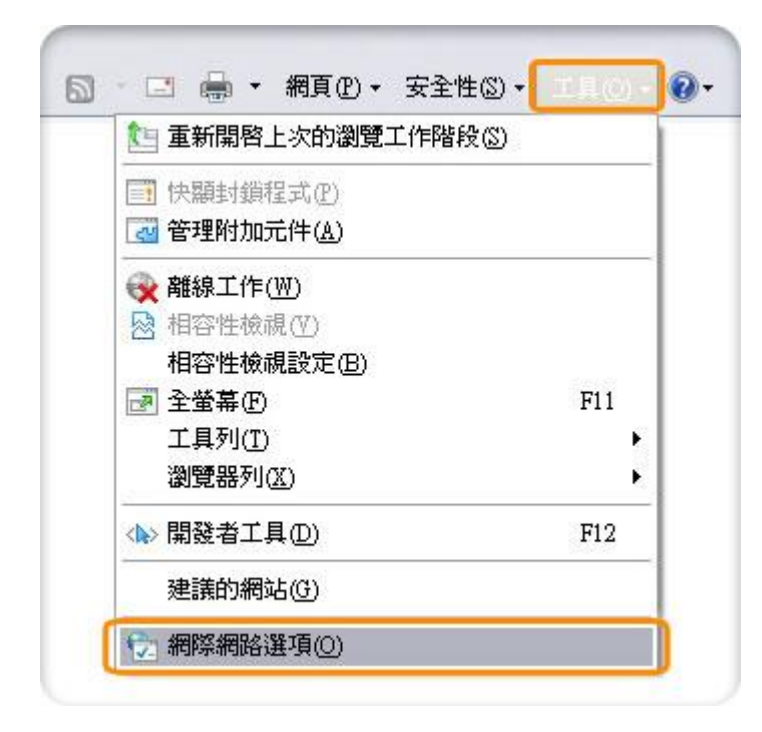

第二步:請點選「隱私權」→取消勾選「快顯封鎖程式」→點選套用與確定。

| 2    | 22.2.44  | 翻私版              | da sec                                                                                                    | 2850                         | 19 =* 4E                                | 266.843             | 7       |
|------|----------|------------------|----------------------------------------------------------------------------------------------------|------------------------------|-----------------------------------------|---------------------|---------|
| 2    | 又主任      | Prio di Antalia  | ne                                                                                                    | 28-0R                        | 1. Poste                                | 74520               |         |
| 定    |          |                  | The state of the state of the s | 1.000                        |                                         |                     |         |
| 2    | 通収:      | 制除制路             | 區域的設                                                                                                    | tæ•                          |                                         |                     |         |
| - 1  | <b>•</b> |                  |                                                                                                    |                              |                                         |                     |         |
| -    |          | 捕缺乏的             | 前湖潭和                                                                                                    | 權政策的                         | 第三方Co                                   | okie                | w=+     |
| -    | - Co     | okis<br>Daumoneo | 又有 91 93<br>2 7百 98 95                                                                                                    | 187 9 34 189<br>184 77 88 68 | ロナル3月17日本<br>2月 400からまや                 | 8月(13)件)<br>925100A | 196二ク   |
| 1    | Co       | okie             | 文/月 9月19                                                                                                    | 13 T U 37,159                | 时一起即为里希                                 | e ncantr            | 1985-75 |
| -    | -        |                  |                                                                                                    |                              |                                         |                     |         |
| è    | 上台の      | ) िस             | 3.00                                                                                                    |                              | 200                                     | 3012                | 術の      |
|      | dia con  |                  | 10                                                                                                    |                              |                                         | 17605               |         |
| 願    | 謝程式 -    | +#7/0/#          | 86:8:00                                                                                                    | 58638 .                      |                                         | 855                 | 2/01    |
| 0    | Pauc.    | へる印の元            | ACTIVE ED CI                                                                                                    | 2068328 *                    |                                         | 1.2.6               |         |
|      |          | 啓快顕封             | l鎖程式(                                                                                                    | B                            |                                         |                     |         |
| Priv | ate      | 2010255          |                                                                                                    |                              |                                         |                     |         |
| 51   |          | 勿收集資             | 料供 Ind                                                                                                    | Private BHi                  | 1<br>1<br>注使用(P)                        |                     |         |
| e.   | In 🔽     | Private 瀏        | 覽啓動8                                                                                                    | •停用工具                        | 列和延伸                                    | 摸組(I)               |         |
|      |          | COCH 1979        |                                                                                                    | 10100000000                  |                                         | _                   |         |
|      |          |                  |                                                                                                    |                              |                                         |                     |         |
|      |          |                  | 10.0                                                                                                    | a show the second            | Sec. Sec. Sec. Sec. Sec. Sec. Sec. Sec. |                     |         |

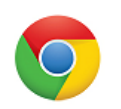

```
第一步:請點選網頁右上角

一目前及控制 Google Chrome」→「設定」。
```

| 新增分頁(T)     | Ctrl+T            |   |
|-------------|-------------------|---|
| 新増視窗(N)     | Ctrl+N            |   |
| 新増無痕式視      | 窗(I) Ctrl+Shift+N |   |
| 書籖(B)       | )                 | ŀ |
| 最近開啟的分]     | 頁                 | ŀ |
| 編輯          | 剪下(T) 複製(C) 貼上(P) |   |
| 縮放          | - 100% + []]      |   |
| 另存網頁為(A)    | ) Ctrl+S          |   |
| 尋找(F)       | Ctrl+F            |   |
| 列印(P)       | Ctrl+P            |   |
| 工具(L)       | )                 | ٢ |
| 記錄(H)       | Ctrl+H            |   |
| 下載(D)       | Ctrl+J            |   |
| 登入 Chrome.  |                   |   |
| 設定(S)       |                   |   |
| 關於 Google ( | Chrome(G)         |   |
| 說明(E)       |                   |   |
| 結束(X)       | Ctrl+Shift+Q      |   |

第二步:進入設定頁後,將畫面移到最下面,請點選「顯示進階設定」。

使用者

目前您是 Google Chrome 唯一的使用者。

|  | 新增使用者 | 刪除這位使用者 | 匯入書籤和設定 |  |
|--|-------|---------|---------|--|
|--|-------|---------|---------|--|

#### 預設瀏覽器

使用 Google Chrome 做為我的預設瀏覽器

Google Chrome 目前並非您的預設瀏覽器。

顯示進階設定...

#### 第三步:移到「隱私權」的設定部分,請點選「內容設定」

隱私權

| 为率势定 | 法除瀏覽咨判 |
|------|--------|
| 内容設定 | 清际瀏覽資料 |

Google Chrome 會使用網路服務來改善瀏覽品質。 您可以選擇停用這些服務。 <u>瞭解詳情</u>

- ☑ 使用網路服務來協助解決瀏覽錯誤
- 🗹 使用搜尋建議服務,讓系統協助完成您在網址列或應用程式啟動器搜尋框中輸入的搜尋字串或網址
- ☑ 預測網路動作,增進網頁載入效能
- 📃 將可疑的下載檔案傳送給 Google
- ☑ 阻擋釣魚網站及惡意程式
- 🔲 使用網路服務來協助解決拼字錯誤
- 🔲 自動傳送使用統計資料及當機報告給 Google
- 🔲 將「不追蹤」要求與瀏覽流量一併送出

第四步:進入「內容設定」的區塊後,在「彈出式視窗」的地方,請選擇「允許所有網站顯示彈出式視窗」選項,並點擊「完成」

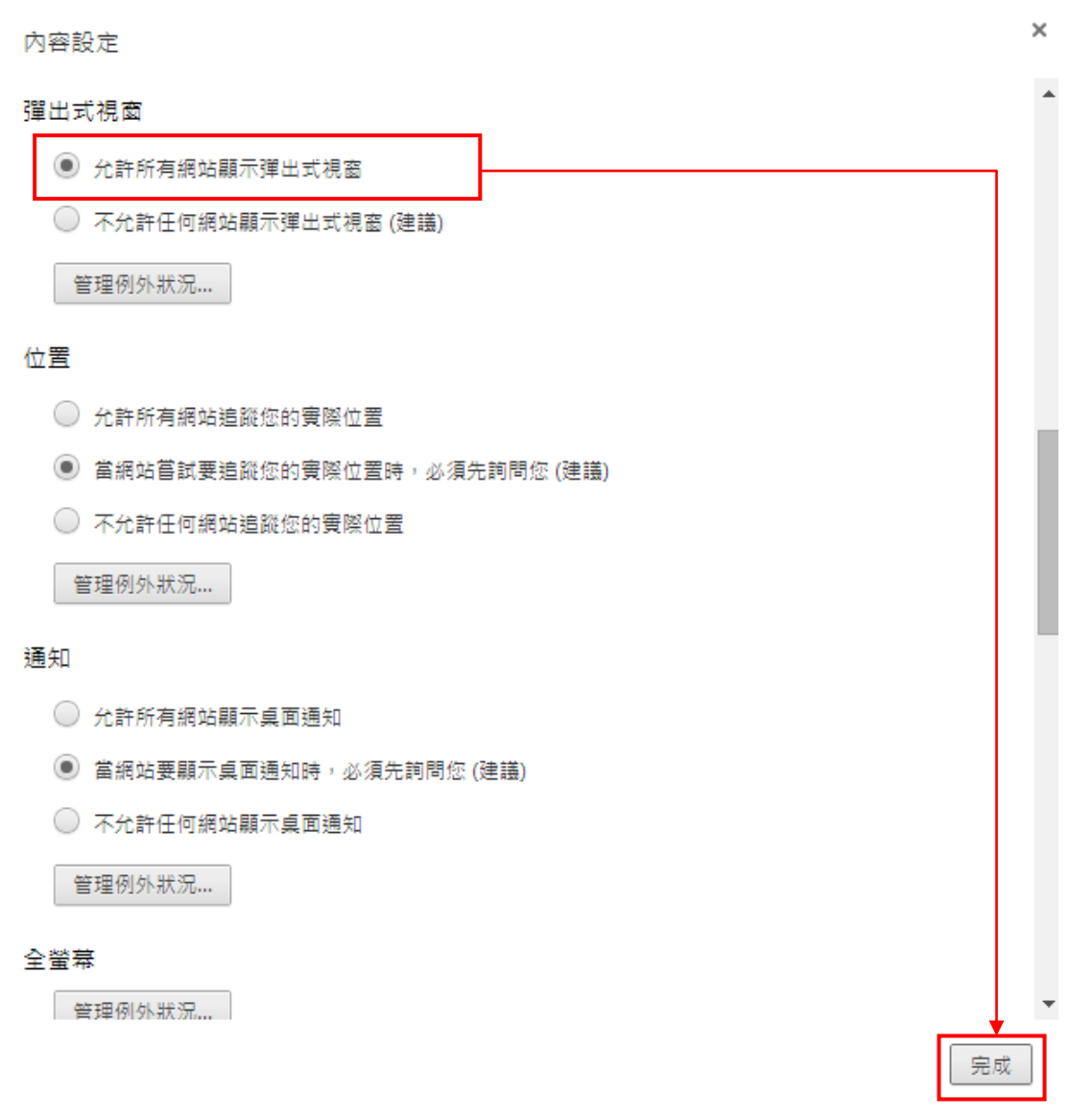

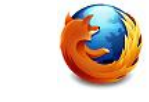

## 第一步:請點選「工具」→「選項」。

| [        | 工具                                     | ① 說明 (出)                                                     |                        |
|----------|----------------------------------------|--------------------------------------------------------------|------------------------|
|          |                                        | 下載 ( <u>D</u> )<br>附加元件 ( <u>A</u> )<br>設定 Sync ( <u>Y</u> ) | Ctrl+J<br>Ctrl+Shift+A |
| <b>@</b> | 網頁開發者 (W)<br>Web Developer E<br>頁面資訊 ① | ixtension ( <u>W</u> )                                       |                        |
|          |                                        | 選項 ( <u>O</u> )                                              |                        |

| 遛 | 項     |      |      |      |       |                   |        |                     |                                                                                                    | ×               |  |
|---|-------|------|------|------|-------|-------------------|--------|---------------------|----------------------------------------------------------------------------------------------------|-----------------|--|
|   | 一般    | 分    | II.  | 页    | L L L | <b>應</b> 用程式      | 個人隱私   | ▲<br>安全             | ()<br>同步                                                                                                    | <b>谈</b><br>進階  |  |
|   |       |      |      | •    |       |                   |        |                     |                                                                                                    |                 |  |
|   | 📃 封鎖引 | 燀出型  | 廣告   | 視窗 ( | Pop   | -up) ( <u>B</u> ) |        |                     | 例外                                                                                                    | ·網站 (E)         |  |
|   | 字型與顏  | 色    |      |      |       |                   |        |                     |                                                                                                    |                 |  |
|   | 預設字型  | (D): | Aria | al   |       |                   | • ×    | ار ( <u>S):</u> [16 | <b>▼</b> ]                                                                                                    | 焦階 ( <u>A</u> ) |  |
|   |       |      |      |      |       |                   |        |                     |                                                                                                    | 顏色 ( <u>C</u> ) |  |
| ſ | 語言    |      |      |      |       |                   |        |                     |                                                                                                    |                 |  |
|   | 請選擇瀏  | 覽支掛  | €8₫  | 國語言的 | 内網]   | 頁時要優先騙            | 順示哪種語言 |                     | , in the second second s | 瞿擇 ( <u>O</u> ) |  |
|   |       |      |      |      |       |                   |        |                     |                                                                                                    |                 |  |
|   |       |      |      |      |       |                   |        |                     |                                                                                                    |                 |  |
|   |       |      |      |      |       |                   |        |                     |                                                                                                    |                 |  |
|   |       |      |      |      |       |                   |        |                     |                                                                                                    |                 |  |
|   |       |      |      |      |       |                   | 確定     | <b>取</b> 》          | ž                                                                                                    | 說明 ( <u>H</u> ) |  |

第二步:請點選「內容」→取消勾選「封鎖彈出型廣告視窗(Pop-up)」→確定。

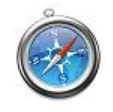

3.2.4 Apple Safari

# 第一步:請點選網頁右上角 \*\*\* 「喜好設定」

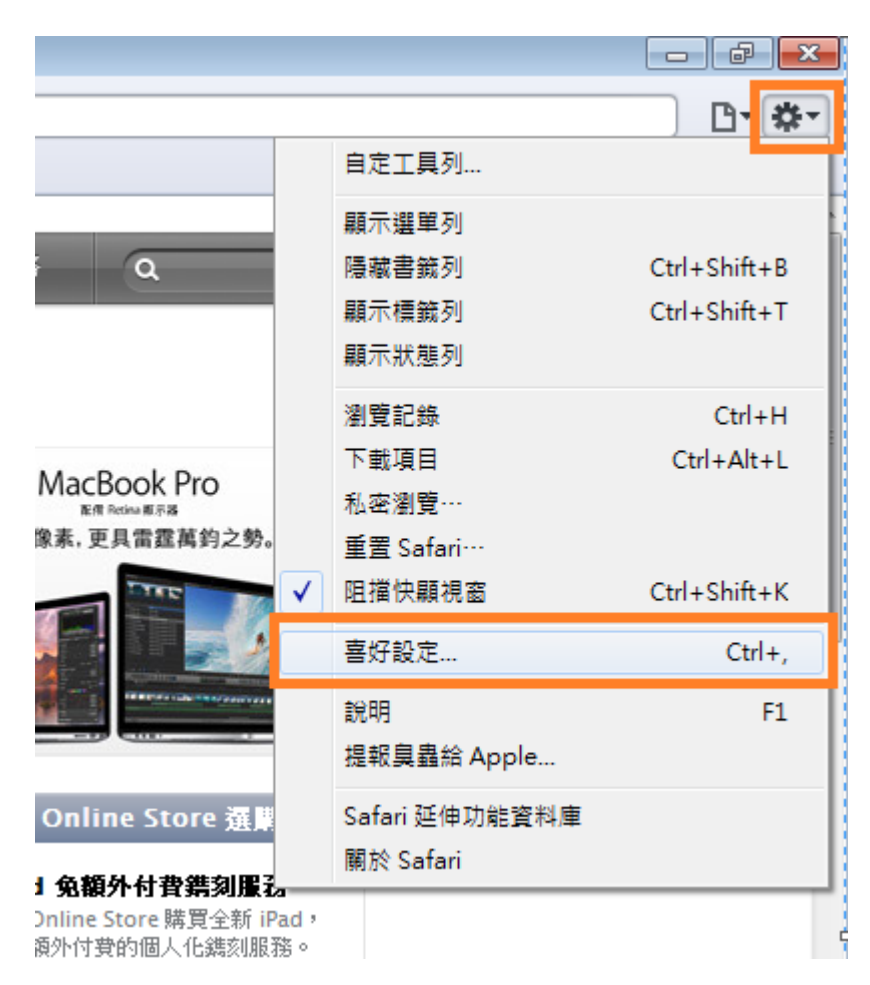

| 安全性                                                            | × |
|----------------------------------------------------------------|---|
| □. ○ ○ ○ ○ ○ ○ ○ ○ ○ ○ ○ ○ ○ ○ ○ ○ ○                           |   |
| 詐騙網站: ☑ 參訪詐騙網站時警告<br>▲ 無法使用 "Google 安全瀏覽服務"。<br>在 "11 天"中沒有更新。 |   |
| 位置服務: 🗹 允許網站詢問位置資訊                                             |   |
| 網頁內容: 💟 啟用外掛模組                                                 |   |
| ☑ 啟用 Java                                                      |   |
| V 飲用 JavaScript                                                |   |
| 「四個理出式視台」                                                      |   |
| 接受 Cookie: ◎ 永遠接受<br>◎ 永太                                      |   |
| <ul> <li>○ 小小</li> <li>◎ 只接受來自參訪的網站</li> </ul>                 |   |
| 阻擋來自協力廠商和廢告商的 cookie。                                          |   |
| 顧示Cookie                                                       |   |
|                                                                |   |
| 預設資料庫儲存空間: 5 MB ▼                                              |   |
| 顯示資料庫                                                          |   |
| ▼ 債送去加多的表質至且安全機制的螺旋前諸先詢問                                       |   |
|                                                                | ? |
|                                                                | 0 |

第二步:安全性頁面下,取消勾選「阻擋彈出式視窗」選項→關閉設定。

#### 3.3 錯誤代碼:TP6004

描述:出現錯誤訊息 TP6004。

原因:輸入之繳款金額錯誤。

處理方法:請確認輸入之繳款金額是否正確。

#### 3.4 錯誤代碼:TP6004EP

描述:出現錯誤訊息 TP6004EP。

原因:輸入之持卡人身分證字號錯誤。

處理方法:請確認輸入之持卡人身分證字號是否正確。

#### 3.5 錯誤代碼:TP6013EP

描述:

出現錯誤訊息 TP6013EP:後端系統交易錯誤:機關資料錯誤。

原因:台灣土地銀行、合作金庫商業銀行、彰化銀行、台灣銀行、台灣中小企銀與京誠銀行六家財金會員銀行並未參加此平台信用 卡繳費

處理方法:

請確認是否使用台灣土地銀行、合作金庫商業銀行、彰化銀行、台灣銀行、台灣中小企銀與京誠銀行六家財金會員銀行的信用 卡刷卡。

#### 3.6 錯誤代碼:TP1007EP

描述:出現錯誤訊息 TP1007EP:此筆交易可能已繳費成功。請洽電子化政府客服中心查詢結果(電話:02-2192-7111),謝謝。 原因:因為 E 政府平台會控管同一銷帳編號三個月內不能重複繳費。

## 處理方法:請客戶確認是否已經使用信用卡繳費過,若已繳費,請使用其他繳款通路繳費。

## 3.7 錯誤訊息原因

| TP0000EP | 交易成功                                          |
|----------|-----------------------------------------------|
| TP0001EP | 身分證號與帳戶所有人證號不符                                |
| TP0002EP | 無效卡                                           |
| TP0003EP | 授權額度不足                                        |
| TP0004EP | 截止日期輸入錯誤                                      |
| TP0005EP | 授權失敗                                          |
| TP0006EP | 身分證號不符                                        |
| TP0007EP | 餘額不足                                          |
| TP0009EP | 金融帳號輸入錯誤、信用卡號錯誤、晶片金融卡號錯誤                      |
| TP0013EP | 發卡行不符                                         |
| TP0017EP | 非正常卡                                          |
| TP0018EP | 卡片過期                                          |
| TP0022EP | 卡片背後安全碼有誤                                     |
| TP1004EP | 請洽電子化政府客服中心查詢結果(電話:02-2192-7111),勿重複進行繳費,謝謝。  |
| TP1007EP | 此筆交易可能已繳費成功。請洽電子化政府客服中心查詢結果(電話:02-2192-7111), |
|          | 謝謝。                                           |
| TP1008EP | 請洽電子化政府客服中心查詢結果(電話:02-2192-7111),勿重複進行繳費,謝謝。  |
| TP4005EP | 請洽電子化政府客服中心查詢結果(電話:02-2192-7111),勿重複進行繳費,謝謝。  |
| TP4006EP | 請洽電子化政府客服中心查詢結果(電話:02-2192-7111),勿重複進行繳費,謝謝。  |
| TP6000EP | 請洽電子化政府客服中心查詢結果(電話:02-2192-7111),勿重複進行繳費,謝謝。  |
| TP6004EP | 銀行交易資料錯誤                                      |
| TP6006EP | 銀行交易資料錯誤                                      |

| TP6008EP                         | 請洽電子化政府客服中心查詢結果(電話:02-2192-7111),勿重複進行繳費,謝謝。                              |
|----------------------------------|---------------------------------------------------------------------------|
| TP6009EP                         | 請洽電子化政府客服中心查詢結果(電話:02-2192-7111),勿重複進行繳費,謝謝。                              |
| TP6011EP                         | 請洽電子化政府客服中心查詢結果(電話:02-2192-7111),勿重複進行繳費,謝謝。                              |
| TP6012EP                         | 後端系統交易錯誤:交易格式錯誤                                                           |
| TP6013EP                         | 後端系統交易錯誤:機關資料錯誤                                                           |
| TP6502EP                         | 證號錯誤                                                                      |
| TP6503EP                         | 本交易銀行授權失敗,請用戶電洽發卡行查詢,謝謝                                                   |
| TP6504FP                         |                                                                           |
| 11 0304EI                        | 無效卡                                                                       |
| TP6505EP                         | 無效卡<br>信用卡額度不足                                                            |
| TP6505EP<br>TP6506EP             | 無效卡<br>信用卡額度不足<br>卡片到期日錯誤                                                 |
| TP6505EP<br>TP6506EP<br>TP6507EP | <ul> <li>無效卡</li> <li>信用卡額度不足</li> <li>卡片到期日錯誤</li> <li>分期資訊錯誤</li> </ul> |